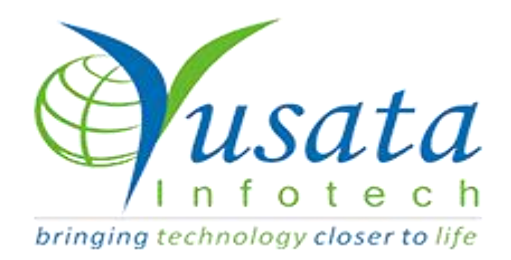

# RELEASE

## NOTES

### TASKS

| Functionality | Quick Fixes                  |  |
|---------------|------------------------------|--|
| Completed     | WIRELESS FORMS - Quick Fixes |  |
| Version       | 21.10.13                     |  |

## Verified and Released On

13th October 2021, 13th October 2021

## Objectives and Steps

#### **OVERVIEW & PURPOSE**

In this release we have made the following fixes

- Changes to resolve issue in bulk address by details request where entity name is not set correct
- Resolved issue for custom dropdown where readonly functionality is not working on form side.

#### Bulk Upload - Address by Details Entity

- Go to Resources Bulk Upload Select the Entity "Address by Details"
- Click on Next button to upload the data file
- Choose File(.csv)
- Click on Upload button
- Click Next button
- Here, the file's uploaded data values will be represented in cells as per number of data rows found in the file.
- Click on submit button
- The list will be uploaded in the address list according to the company settings.

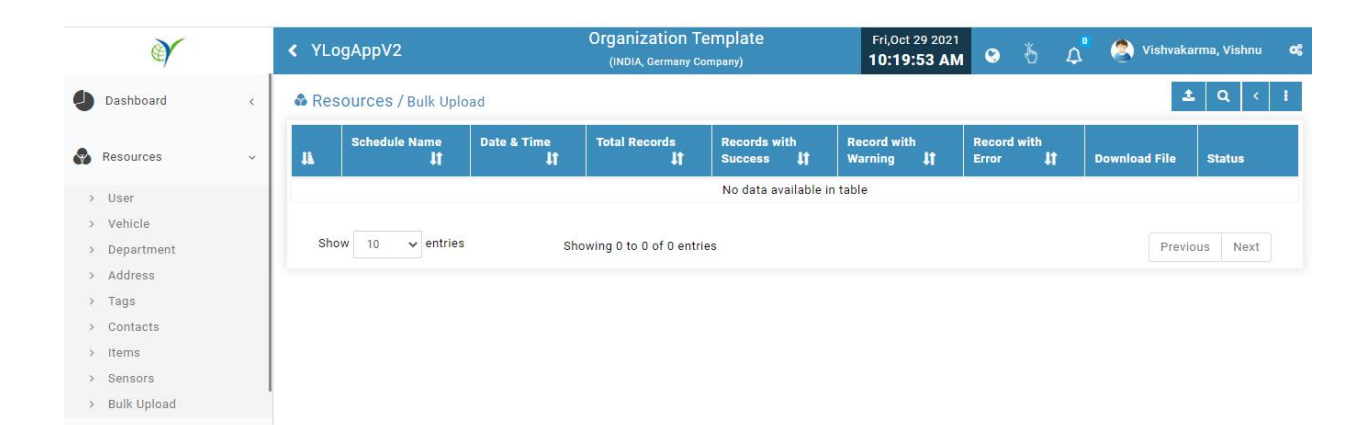

#### **Bulk Upload**

| В | Jik upload          | OA Professionals Pvf. | 110                                  | Sharma,  |   |
|---|---------------------|-----------------------|--------------------------------------|----------|---|
| - | B                   | 0                     | 0                                    | 2        |   |
|   | Get Sample          | Import Data           | Details Overview                     |          |   |
| E | Entity              | Schedu                | ile Name                             |          | l |
|   | Select Entity       | ~                     |                                      |          |   |
| w | Select Entity       | orientation           | You can download it by clicking this | Distance |   |
|   | Address By Details  | onentation.           | For can download it by clicking this | Previou  |   |
|   | Address By Lat/Long |                       | Clo                                  | Next     |   |
|   | Contact             |                       |                                      |          |   |

#### Bulk Upload - Address by Detail Entity

| Bulk upload                                                    |                                             | ×                                            |
|----------------------------------------------------------------|---------------------------------------------|----------------------------------------------|
|                                                                | 2                                           | •••••                                        |
| Get Sample                                                     | Import Data                                 | Details Overview                             |
| Upload file                                                    |                                             |                                              |
| Choose File Address_By_Details_Sample (1).csv                  |                                             | Upload                                       |
| *Only .CSV file supported.                                     |                                             | *Click Next button to validate uploaded data |
| Note :                                                         |                                             |                                              |
| After file selection, please upload the file by clicking on Up | load button.                                |                                              |
| Put proper values for successful upload                        |                                             |                                              |
| Put unique values in unique fields like username, vehicle#.    |                                             |                                              |
| Don't insert blank column and row in between data              |                                             |                                              |
| If you don't have an excel file then please export it in CSV f | ormat from the data table before uploading. |                                              |
| You can validate data and columns mapping on the next st       | ep.                                         |                                              |
|                                                                |                                             | Back Next                                    |

#### **Upload** .csv File

| K YLogAppV2<br>Bulk upload                                                                                   |                               |                                   |                  | ×                      |
|----------------------------------------------------------------------------------------------------|-------------------------------|-----------------------------------|------------------|------------------------|
|                                                                                                    |                               | 0                                 |                  | 0                      |
| Get Sample                                                                                                   |                               | Import Data                       | Detail           | s Overview             |
| <ol> <li>Onformation about fields</li> <li>Mandatory fields</li> <li>Showing headers with red col</li> </ol> | or because it did not match v | with our sample header [Optional] |                  |                        |
| Geofence Name 🗸 🗸                                                                                            | Address 1                     | ✓ Address 2                       | ✓ Country Code   | ✓ State Code           |
| Geofence Name <b>‡ </b>                                                                                      | Address 1 <b>‡ </b>           | Address 2                         | Country Code 🛊 🕑 | State Code <b>‡ ()</b> |
| test                                                                                                    | jagatpura                     | jawahar nagar                     | IN               | RJ                     |
|                                                                                                    |                               |                                   |                  |                        |
|                                                                                                    |                               |                                   |                  | Back Submit            |

#### **Rows Uploaded**

| <ul><li>✓ YLogAppV2</li></ul> |                                                      | Organization Template<br>(INDIA, Germany Company) |               | Fri,Oct 29 2021<br>10:30:05 AM |                                   | Imported Successfully!        |               |                     |
|-------------------------------|------------------------------------------------------|---------------------------------------------------|---------------|--------------------------------|-----------------------------------|-------------------------------|---------------|---------------------|
| Res                           | ources / Bulk Uploa                                  | d                                                 |               |                                |                                   |                               |               | . Q <               |
| IL.                           | Schedule Name                                        | Date & Time                                       | Total Records | Records with<br>Success 1      | Record with<br>Warning <b>[</b> ] | Record with<br>Error <b>1</b> | Download File | Status              |
| 0                             | BULK ADDRESS BY<br>DETAILS_10/29/2021<br>10:27:53 AM | 10/29/2021<br>10:30:03 AM                         | Ĩ             | 0                              | 0                                 | 0                             |               | Upload<br>Completed |

#### **Upload Successfully**

#### Custom Dropdown - Read Only feature

- Drop the Custom Dropdown on the template as required
- Enable the checkbox "Enable Read Only"
- Here you will have the option to select the field read only dropdown while Add or Edit or Both
- Select the option as required Add/ Edit

- If the user selects Add then while form submission the custom dropdown field should be visible disabled and the user should not be allowed to change the field value.
- If the user selects Edit then while form submission the custom dropdown field should be visible disabled and the user should not be allowed to change the field value.
- If both have been selected then while Add and Edit the field should be disabled to enter or edit the data value.

| Create Form                                                       |                                    | ×                                                      |
|-------------------------------------------------------------------|------------------------------------|--------------------------------------------------------|
| $\overline{\mathbf{O}}$                                           | BUILD   PREVIEW   SETTINGS         |                                                        |
| Form Elements                                                     |                                    | Form Properties                                        |
| Basic 👻                                                           |                                    | Field Properties (Custom Dropdown)                     |
| Date/Time, Dropdowns 🔺                                            | HEADING                            | Properties Style                                       |
| Date Time Dropdown Dropdown Custom Dropdown Dropdown              | Custom Dropdown  First Choice test |                                                        |
| Muti Select<br>Custom<br>Dropdown<br>Advanced ¥<br>Field Blocks ¥ | Drag here from the left elements   | Select all     Add     Edit     test     test     test |

#### **Custom dropdown Readonly**

|                 |                              | custom dropd | own readonly 1 |            |
|-----------------|------------------------------|--------------|----------------|------------|
| Custom Dropdown |                              |              |                |            |
| test            |                              |              |                | *          |
| I'm not a robot | reCAPTCHA<br>Prinacy - Terms |              |                |            |
|                 |                              |              |                | <br>Submit |

#### Custom Dropdown field Disbaled on Form Submission